AudioCodes Voice AI Solutions

# Connecting AudioCodes SBC with Voca Conversational Interaction Center Online Onboarding Platform

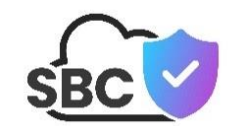

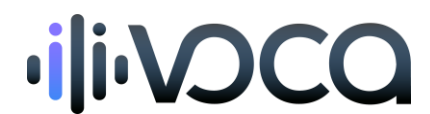

**C**audiocodes

## **Table of Contents**

| Not | ice    |          |                                                       |
|-----|--------|----------|-------------------------------------------------------|
|     | Secur  | ity Vuln | erabilitiesiii                                        |
|     | Custo  | mer Sup  | portiii                                               |
|     | Stay i | n the Lo | op with AudioCodesiii                                 |
|     | Abbre  | eviation | s and Terminologyiii                                  |
|     | Docu   | ment Re  | vision Recordiii                                      |
|     | Docu   | mentati  | on Feedbackiv                                         |
| 1   | Intro  | ductior  | ٦1                                                    |
| 2   | SBC (  | Configu  | ration1                                               |
|     | 2.1    | Configu  | ure an IP Profile2                                    |
|     | 2.2    | Configu  | ure a Proxy Set2                                      |
|     |        | 2.2.1    | Configure a Proxy Set2                                |
|     |        | 2.2.2    | Configure Proxy Server Addresses                      |
|     | 2.3    | Configu  | are SIP Message Manipulation                          |
|     | 2.4    | Configu  | ure an IP Group4                                      |
|     | 2.5    | Configu  | ure IP-to-IP Routing Rules4                           |
| 3   | Conf   | igure C  | ustom Outbound CLI Configuration (Teams admin center) |

#### Notice

Information contained in this document is believed to be accurate and reliable at the time of printing. However, due to ongoing product improvements and revisions, AudioCodes cannot guarantee accuracy of printed material after the Date Published nor can it accept responsibility for errors or omissions. Updates to this document can be downloaded from <a href="https://www.audiocodes.com/library/technical-documents">https://www.audiocodes.com/library/technical-documents</a>.

This document is subject to change without notice.

Date Published: September-01-2024

#### **Security Vulnerabilities**

All security vulnerabilities should be reported to vulnerability@audiocodes.com.

#### **Customer Support**

Customer technical support and services are provided by AudioCodes or by an authorized AudioCodes Service Partner. For more information on how to buy technical support for AudioCodes products and for contact information, please visit our website at <a href="https://www.audiocodes.com/services-support/maintenance-and-support">https://www.audiocodes.com/services-support/maintenance-and-support</a>.

## Stay in the Loop with AudioCodes

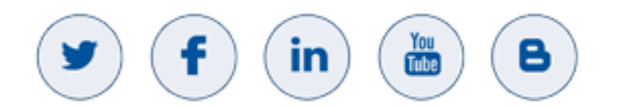

#### **Abbreviations and Terminology**

Each abbreviation, unless widely used, is spelled out in full when first used.

#### **Document Revision Record**

| LTRT  | Description              |
|-------|--------------------------|
| 29112 | Initial document release |

#### **Documentation Feedback**

AudioCodes continually strives to produce high quality documentation. If you have any comments (suggestions or errors) regarding this document, please fill out the Documentation Feedback form on our website at <a href="https://online.audiocodes.com/documentation-feedback">https://online.audiocodes.com/documentation-feedback</a>.

## **1** Introduction

This document provides step-by-step instructions on how to configure your Enterprise's AudioCodes Session Border Controller (SBC) for connecting with AudioCodes Voca Conversational Interaction Center (CIC).

The procedures described in this document are laid out to easily walk you through everything you need to do -- from setting up the Proxy Set and adding proxy addresses, to configuring IP Profiles and IP Groups, through configuring important SIP message manipulation rules.

This document also shows you how to adjust custom settings on the Microsoft Teams side to get everything working smoothly.

# 2 SBC Configuration

İ

The table row index numbers for SBC configuration in this section are used only as an example. Your index numbers may differ, depending on your existing SBC settings. Therefore, when referencing between tables, make sure that you associate the correct index numbers.

Voca CIC uses two AudioCodes SBCs (for 1+1 redundancy) through which communication is done with your Enterprise SBC. The IP address and ports of these Voca CIC SBCs are:

- 13.94.234.254:5060 (UDP or TCP)
- 20.71.212.177:5060 (UDP or TCP)
- Media port range 8000-8999

To connect your SBC with Voca CIC over the SIP trunk, you need to configure your Enterprise SBC with a *Proxy Set* that includes these addresses. This section describes how to configure such a Proxy Set and other required SBC settings necessary for communication between your Enterprise SBC and Voca CIC.

The communication flow between your Enterprise SBC and the Voca CIC solution is illustrated in the following figure:

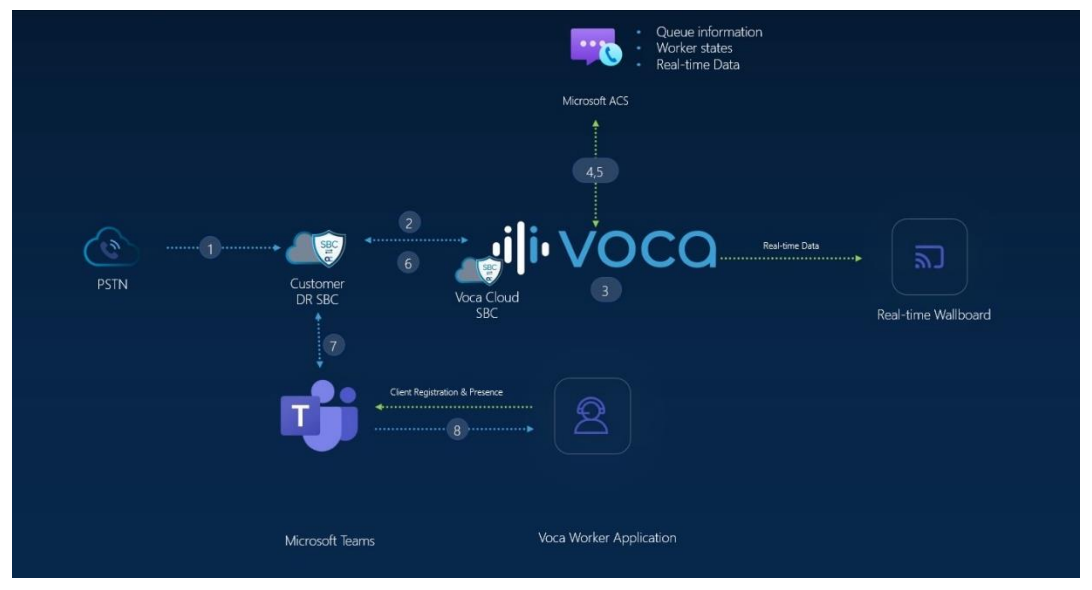

#### Figure 1: Connectivity between Voca CIC and Enterprise SBC

## 2.1 Configure an IP Profile

Configure an IP Profile as described in the following procedure.

To configure an IP Profile:

- Open the IP Profiles table (Setup menu > Signaling & Media tab > Coders & Profiles folder > IP Profiles).
- 2. Click New, and then in the dialog box, configure the IP Profile with the following settings:

**Table 1: IP Profile Settings** 

| Index | Name | SBC Media Security Behavior | Broken Connection Mode |
|-------|------|-----------------------------|------------------------|
| 0     | Voca | Not Secured                 | Ignore                 |

3. Click Apply to save your settings.

#### 2.2 Configure a Proxy Set

Configuring a Proxy Set includes two stages:

- Configuring the Proxy Set entity (see 'Configure a Proxy Set').
- Configuring the proxy servers (IP addresses) in the Proxy Set (see 'Configure Proxy Server Addresses').

#### 2.2.1 Configure a Proxy Set

Before you can configure the proxy servers (IP addresses), you need to configure the Proxy Set to which you want to add the proxy servers.

To configure a Proxy Set:

- Open the Proxy Sets table (Setup menu > Signaling & Media tab > Core Entities folder >Proxy Sets).
- 2. Click **New**, and then in the dialog box, add the Proxy Set with the following settings:

| Index | Name | SBC IPv4 SIP Interface                      | Proxy Keep-Alive | Redundancy Mode |
|-------|------|---------------------------------------------|------------------|-----------------|
| 0     | Voca | (Select SIP Interface for your DMZ network) | Using Options    | Homing          |

#### **Table 2: Proxy Set Settings**

- 2. Click Apply to save your settings.
- Continue with 'Configure Proxy Server Addresses' to configure proxy servers (addresses) for the Proxy Set.

#### 2.2.2 Configure Proxy Server Addresses

Once you've configured a Proxy Set (as described in 'Configure a Proxy Set'), you need to configure the addresses of the proxy servers (Voca SBCs).

To configure proxy servers for Proxy Set:

- Open the Proxy Sets table (Setup menu > Signaling & Media tab > Core Entities folder >Proxy Sets).
- 2. Select the Proxy Set that you configured in the previous section, named "Voca", and then click the **Proxy Address** link located below the table; the Proxy Address table opens.
- **3.** Add the following proxy servers. For each proxy server, click **New**, configure the parameters in the dialog box, and then click **Apply**.

| Index | Proxy Address      | Transport Type |
|-------|--------------------|----------------|
| 0     | 13.94.234.254:5060 | UDP or TCP     |
| 1     | 20.71.212.177:5060 | UDP or TCP     |

#### Table 3: Proxy Address Settings

#### 2.3 Configure SIP Message Manipulation

Configure SIP Message Manipulation rules as described in the following procedure.

You need to configure two groups (*Manipulation Set IDs*) of manipulation rules:

- Manipulation Set ID #1: Manipulation rule for inbound manipulation on Voca.
- Manipulation Set ID #2: Manipulation rules for inbound manipulation on the Teams side.

To configure SIP message manipulation rules:

- Open the Message Manipulations table (Setup menu > Signaling & Media tab > Message Manipulation folder > Message Manipulations).
- 2. Add the following SIP message manipulation rules. For each rule, click **New**, configure the parameters in the dialog box, and then click **Apply**.

| Index | Name                            | Manipulation<br>Set ID | Row Role                     | Message Type   | Condition                                           | Action Subject                  | Action<br>Type | Action Value                                       |
|-------|---------------------------------|------------------------|------------------------------|----------------|-----------------------------------------------------|---------------------------------|----------------|----------------------------------------------------|
| 0     | Voca                            | 1                      |                              | Refer.Request  | Header.Refer-To<br>regex<br>(.*)(Replaces)(.*)      | Header.X-AC-Action              | Add            | 'use-config;refer-<br>behavior=handle-<br>locally' |
| 1     | Voca Queue<br>Manipulation<br>1 | 2                      |                              | Invite.Request | Header.To.URL.User<br>regex<br>(.*)(\+)(.*)(\+)(.*) | Header.From.URL.User            | Modify         | \$4 + \$5                                          |
| 2     | Voca Queue<br>Manipulation<br>2 | 2                      | Use<br>Previous<br>Condition |                |                                                     | Header.To.URL.User              | Modify         | \$2 + \$3                                          |
| 3     | Voca Queue<br>Manipulation<br>3 | 2                      |                              | Invite.Request |                                                     | Header.Request-<br>URI.URL.User | Modify         | Header.To.URL.User                                 |

**Table 4: SIP Message Manipulation Rules** 

## 2.4 Configure an IP Group

Configure the IP Group as described in the following procedure.

To configure an IP Group:

- Open the IP Groups table (Setup menu > Signaling & Media tab > Core Entities folder > IP Groups).
- 2. Click **New**, and then in the dialog box, configure the following:

Table 5: IP Group Settings

| Index | Name | Proxy Set                                             | IP Profile                                              | Media Realm                                        | Inbound Message<br>Manipulation Set                                |
|-------|------|-------------------------------------------------------|---------------------------------------------------------|----------------------------------------------------|--------------------------------------------------------------------|
| 0     | Voca | Voca<br>(configured in<br>'Configure a Proxy<br>Set') | Voca<br>(configured in<br>'Configure an IP<br>Profile') | <media realm<br="">for DMZ<br/>network&gt;</media> | 1<br>(configured in<br>'Configure SIP<br>Message<br>Manipulation') |

#### 2.5 Configure IP-to-IP Routing Rules

You need to configure IP-to-IP Routing rules to route calls to Voca CIC.

Configure IP-to-IP Call Routing rules:

- Open the IP-to-IP Routing table (Setup menu > Signaling & Media tab > SBC folder > Routing > IP-to-IP Routing).
- For each rule, click New, in the dialog box, configure the parameters, and then click Apply.
   Add the following routing rules (every row is a rule):

| Index | Name                      | Destination<br>Username<br>Pattern         | Source IP<br>Group | ReRoute IP<br>Group | Call<br>Trigger | Request<br>Type | Destinat<br>ion Type | Destination IP<br>Group |
|-------|---------------------------|--------------------------------------------|--------------------|---------------------|-----------------|-----------------|----------------------|-------------------------|
| 0     | Voca Main<br>Number       | <customer main<br="">number&gt;</customer> | Any                |                     |                 | INVITE          | IP Group             | Voca                    |
| 1     | Voca Transfer             | <teams did<br="">range&gt;</teams>         |                    | Voca                | REFER           | Any             | IP Group             | Teams                   |
| 2     | Voca Transfer             | Any                                        |                    | Voca                | REFER           |                 | IP Group             | SIP Trunk<br>Provider   |
| 3     | Voca Attended<br>Transfer | <teams did<br="">range&gt;</teams>         | Voca               |                     |                 | Any             | IP Group             | Teams                   |
| 4     | Voca Attended<br>Transfer | Any                                        | Voca               |                     |                 | Any             | IP Group             | SIP Trunk<br>Provider   |

#### Table 6: IP-to-IP Routing Rules

# 3 Configure Custom Outbound CLI Configuration (Teams admin center)

In Microsoft Teams admin center, add the voice route to the customer's Teams tenant to accept calls in the following format:

|     | Microsoft Teams admi            | in center |                                                                                              |                                                       | , Search                                                                                       |        |
|-----|---------------------------------|-----------|----------------------------------------------------------------------------------------------|-------------------------------------------------------|------------------------------------------------------------------------------------------------|--------|
| =   |                                 |           | Voice routes \ Voca - worker CLI                                                             |                                                       |                                                                                                |        |
| ŵ   | Dashboard                       |           | Voca - worker CLI                                                                            |                                                       |                                                                                                |        |
| °2* | Teams                           | ~         | Description                                                                                  |                                                       |                                                                                                |        |
| RR  | Users                           | ~         |                                                                                              |                                                       |                                                                                                |        |
| ゐ   | Teams devices                   | ~         |                                                                                              |                                                       |                                                                                                |        |
| B   | Teams apps                      | $\sim$    | Priority                                                                                     | 2                                                     |                                                                                                |        |
|     | Meetings                        | ~         | Dialed number pattern                                                                        | ^\+972(\d                                             | {8,9})\+972(\d{8,9})\$                                                                         |        |
| ļ   | Messaging                       | ~         | SBCs enrolled                                                                                |                                                       |                                                                                                |        |
| S   | Voice                           | ^         | Select which SBCs you want calls to route t                                                  | o. All SBCs that you add will                         | be tried in a random order. Learn more                                                         |        |
|     | Phone numbers                   |           | 🖉 Edit SBCs items                                                                            |                                                       |                                                                                                |        |
|     | Operator Connect Direct Routing |           | ✓ SBCs                                                                                       |                                                       |                                                                                                |        |
|     | Calling policies                |           | sbc-qateams.voca.audiocodes.io                                                               |                                                       |                                                                                                |        |
|     | Call hold policies              |           |                                                                                              |                                                       |                                                                                                |        |
|     | Call park policies              |           | PSTN usage records                                                                           |                                                       |                                                                                                |        |
|     | Caller ID policies              |           | The voice routing policy is linked to a voice<br>change the order in which the voice routing | route using the PSTN usag<br>should be processed, and | e records below. You can add existing PSTN usage re-<br>assign the policy to users. Learn more | cords, |
|     | Emergency policies              |           | ${\mathscr O}$ Add or remove $\uparrow$ Move up $\downarrow$ .                               | Move down items                                       |                                                                                                |        |
|     | Mobility policies               |           | PSTN usage record.                                                                           |                                                       |                                                                                                |        |
|     | Shared calling policies         |           | No restrictions                                                                              |                                                       |                                                                                                |        |
|     | Voice routing policies          |           |                                                                                              |                                                       |                                                                                                |        |
|     | Voicemail policies              |           | Save Cancel                                                                                  |                                                       |                                                                                                |        |
|     | Call queues                     |           |                                                                                              |                                                       |                                                                                                |        |
|     | Holidays                        |           |                                                                                              |                                                       |                                                                                                |        |
|     | Resource accounts               |           |                                                                                              |                                                       |                                                                                                |        |
|     | Voice applications policies     |           |                                                                                              |                                                       |                                                                                                |        |

**Table 7: Voice Route Setting in Teams Admin Center** 

Below are some examples of dialed number patterns for various countries:

- UK: ^\+44(\d{10})\+44(\d{10})\$
- France: ^\+33(\d{10})\+33(\d{10})\$
- Netherlands: ^\+31(\d{10})\+31(\d{10})\$

In the examples, simply update the country code in the dialed number pattern to match the country code of your numbers.

#### International Headquarters Naimi Park 6 Ofra Haza Street Or Yehuda, 6032303, Israel Tel: +972-3-976-4000 Fax: +972-3-976-4040

## AudioCodes Inc.

80 Kingsbridge Rd Piscataway, NJ 08854, USA Tel: +1-732-469-0880 Fax: +1-732-469-2298

Contact us: <u>https://www.audiocodes.com/corporate/offices-worldwide</u> Website: <u>https://www.audiocodes.com</u>

©2024 AudioCodes Ltd. All rights reserved. AudioCodes, AC, HD VoIP, HD VoIP Sounds Better, IPmedia, Mediant, MediaPack, What's Inside Matters, OSN, SmartTAP, User Management Pack, VMAS, VoIPerfect, VoIPerfectHD, Your Gateway To VoIP, 3GX, VocaNom, AudioCodes One Voice, AudioCodes Meeting Insights, and AudioCodes Room Experience are trademarks or registered trademarks of AudioCodes Limited. All other products or trademarks are property of their respective owners. Product specifications are subject to change without notice.

Document #: LTRT-29112

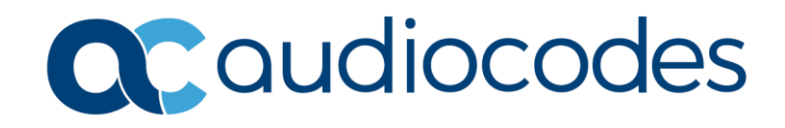